## **REREGISTERING INSTRUCTIONS FOR ROBOTICS TROOPS**

STEP 1 Log In to your Account on myGS which can be found on the top right corner of our website www.girlscoutsem.org

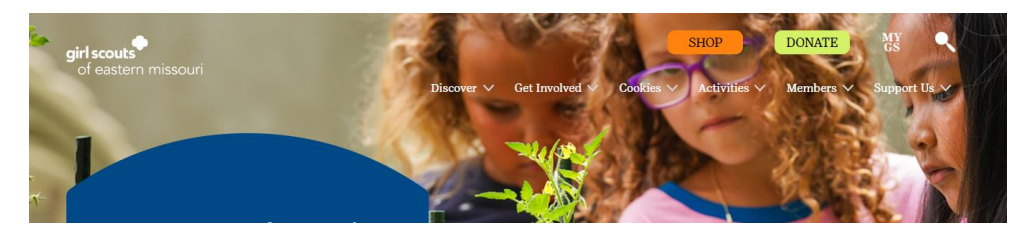

STEP 2 Click on 'My Account' at the top of the page in the yellow box

| girl scouts       |             | Donate | Find A Council | En Español | My Account  | Logout | Join   | Volunteer |  |
|-------------------|-------------|--------|----------------|------------|-------------|--------|--------|-----------|--|
| ABOUT GIRL SCOUTS | OUR PROGRAM | SHOP   | СООКІЕ         | S FOR      | ADULTS      | FOR    | GIRLS  |           |  |
|                   |             |        |                |            |             |        |        |           |  |
| Search            | Add details |        | Review cart    | м          | ake payment |        | Finish |           |  |
|                   |             |        |                |            |             |        |        |           |  |

## FOR RENEWING YOUR TROOP

**STEP 3** Click on 'Manage my Troops' under the Robotics Troop which will be identified with a 'R' in front of the number.

| Meeting time             | Program       | Role                   | Expiring members 🕜 | Open<br>spot(s) |
|--------------------------|---------------|------------------------|--------------------|-----------------|
| ٩/A                      | cadettes      | Robotics Coach         | 2 girls            | 0 girl          |
| Apply for available role | es            |                        | oaddit             | ZTadults        |
| Robotics Support V       | olunteer > Ro | botics Assistant Coach | ]                  |                 |

**STEP 4** It will then bring you to a screen with all your troops listed, if you are associated with more than one. You will just simply click under the 'Meeting Time' details which in this case is 'N/A' to see the details of the troop.

| roop 4867 girl scow                      | ern missouri                              |                                                                  |                                                    |                                          |
|------------------------------------------|-------------------------------------------|------------------------------------------------------------------|----------------------------------------------------|------------------------------------------|
| Meeting time                             | Program<br>level                          | Role                                                             | Expiring<br>members 🚱                              | Open<br>spot(s) 🚱                        |
| Monthly Monday                           | multi-level •                             | Leader, Troop Cookie<br>Manager, Troop Treats &<br>Reads Manager | 1 girl<br>1 adult                                  | 99 girls<br>20 adults                    |
| pply for available role                  | s                                         |                                                                  |                                                    |                                          |
| Troop Support Volu                       | atoox N                                   |                                                                  |                                                    |                                          |
| moop support void                        | nteer >                                   |                                                                  |                                                    |                                          |
| noop support volu                        | nueer >                                   |                                                                  |                                                    |                                          |
| roop R21433 girlso                       | course<br>astern missouri                 |                                                                  |                                                    |                                          |
| roop R21433 girls                        | outs<br>Stem missouri<br>Program<br>level | Role                                                             | Expiring<br>members 🚱                              | Open<br>spot(s) 😨                        |
| roop R21433 gits<br>of e<br>Aceting time | ous<br>assen missouri<br>Program<br>level | Role<br>Robotics Coach                                           | Expiring<br>members <b>2</b><br>2 girls<br>0 adult | Open<br>spot(s) ?<br>O girl<br>21 adults |
| Aceting time                             | codettes                                  | Role<br>Robotics Coach                                           | Expiring<br>members<br>2 girls<br>0 adult          | Open<br>spot(s) @<br>0 girl<br>21 adults |

**STEP 5** On the next page, you can edit your troop meeting details and renew memberships. The first screen shot shows where you can edit details. The second screen shot shows the memberships of all your members. As you can see, some Girl Scouts have already renewed so they show up as 'Active'. There is one Girl Scout that hasn't reregistered yet and they will show up as 'Time to Renew' until they do just that.

|                                                                                                    |                                                                 |                                                    |                                                                  |                                                                     | Hide inform                                             |
|----------------------------------------------------------------------------------------------------|-----------------------------------------------------------------|----------------------------------------------------|------------------------------------------------------------------|---------------------------------------------------------------------|---------------------------------------------------------|
| Meeting details Edit meet                                                                                                    | ting details 🥒                                                  |                                                    |                                                                  |                                                                     |                                                         |
| 🛇 Near Saegar Middle   63146                                                                                                    |                                                                 |                                                    |                                                                  |                                                                     |                                                         |
| Program Level                                                                                                    |                                                                 |                                                    |                                                                  |                                                                     |                                                         |
| Contact information                                                                                                    |                                                                 |                                                    |                                                                  |                                                                     |                                                         |
| Robotics Coach                                                                                                    |                                                                 |                                                    |                                                                  |                                                                     |                                                         |
| 8                                                                                                    |                                                                 |                                                    |                                                                  |                                                                     |                                                         |
| 4                                                                                                    |                                                                 |                                                    |                                                                  |                                                                     |                                                         |
| ≥@gmail.com                                                                                                    |                                                                 |                                                    |                                                                  |                                                                     |                                                         |
| mber details                                                                                                    |                                                                 |                                                    |                                                                  |                                                                     |                                                         |
|                                                                                                    |                                                                 |                                                    |                                                                  | SAVE RETURN STAT                                                    | TUS RENEW                                               |
|                                                                                                    |                                                                 |                                                    |                                                                  |                                                                     |                                                         |
| l .                                                                                                    |                                                                 |                                                    |                                                                  |                                                                     |                                                         |
| Select All                                                                                                    |                                                                 |                                                    |                                                                  | Show inactive and not i                                             | returning members                                       |
| Select All                                                                                                    |                                                                 |                                                    |                                                                  | Show inactive and not i                                             | returning members 🖇                                     |
| Select All Edit details 🧪                                                                                                    |                                                                 |                                                    |                                                                  | Show inactive and not r                                             | returning members 🔇                                     |
| Select All<br>Edit details 🖊                                                                                                    | Caregiver(s)                                                    | Exp. date                                          | Program level                                                    | Show inactive and not n                                             | returning members 🖇                                     |
| Select All Edit details rticipation Troop R21433 Process of assumming                                                                                                    | Caregiver(s)                                                    | Exp. date<br>09/30/2024                            | Program level                                                    | Show inactive and not a<br>Status<br>• ACTIVE                       | Not Returning                                           |
| Select All Edit details rticipation Troop R21433 get scores of eastern misso                                                                                                    | Caregiver(s)                                                    | Exp. date<br>09/30/2024                            | Program level                                                    | Show inactive and not a<br>Status<br>• ACTIVE                       | Not Returning                                           |
| Select All Edit details rticipation Troop R21433 Pricessen misso Constant misso Edit details                                                                                                    | Caregiver(s)                                                    | Exp. date<br>09/30/2024                            | Program level                                                    | Show inactive and not a<br>Status<br>• ACTIVE                       | Not Returning                                           |
| Select All Edit details rticipation Troop R21433 pit scotf of eastern misso testern misso testern misso rticipation                                                                                                    | Caregiver(s)                                                    | Exp. date<br>09/30/2024<br>Exp. date               | Program level Program level                                      | Show inactive and not of Status • ACTIVE Status                     | Not Returning                                           |
| Select All  reticipation  Tricipation  Tricipation  Constraint of the second matter  reticipation  Tricipation  Tricipatio | Caregiver(s)                                                    | Exp. date<br>09/30/2024<br>Exp. date<br>09/30/2024 | Program level codette Program level codette                      | Show inactive and not n<br>Status<br>• ACTIVE<br>Status<br>• ACTIVE | Not Returning                                           |
| Select All Edit details  rticipation Troop R21433 Contract of eastern mixeo rticipation Contract of eastern mixeo Contract of eastern mixeo Contract | Caregiver(s)                                                    | Exp. date<br>09/30/2024<br>Exp. date<br>09/30/2024 | Program level cadetto Program level cadetto                      | Show inactive and not a<br>Status<br>• ACTIVE<br>Status<br>• ACTIVE | Not Returning Not Returning Not Returning               |
| Select All Edit details rticipation Troop R21433 Priceater reaction Control R21433 Priceater reaction Control R21433 Priceater reaction Pricepation Troop R21433 Priceater reaction                                                                                                    | Caregiver(s)                                                    | Exp. date<br>09/30/2024<br>Exp. date<br>09/30/2024 | Program level cadettes Program level cadettes                    | Show inactive and not a<br>Status<br>• ACTIVE<br>Status<br>• ACTIVE | Not Returning Not Returning                             |
| Select All  rticipation  Troop R21433  rticipation  Composition  Composition  Compo | Caregiver(s)                                                    | Exp. date<br>09/30/2024<br>Exp. date<br>09/30/2024 | Program level codette Program level codette                      | Show inactive and not a Status ACTIVE Status ACTIVE                 | Not Returning                                           |
| Select All  rticipation  Troop R21433  rticipation  Troop R21433  rticipation  Content from the second second seco | Caregiver(s)<br>wi<br>Caregiver(s)<br>sri<br>Is<br>Caregiver(s) | Exp. date<br>09/30/2024<br>Exp. date<br>09/30/2024 | Program level Codettes Program level Program level Program level | Show inactive and not a<br>Status<br>• ACTIVE<br>Status<br>• ACTIVE | Not Returning Not Returning Not Returning Not Returning |

**STEP 6** For the Girl Scouts that you are renewing, you will simply check the box next to their name.

|                            |                                                      |              |                                      |                                      | SAVE RETURN STAT             |                  |
|----------------------------|------------------------------------------------------|--------------|--------------------------------------|--------------------------------------|------------------------------|------------------|
| rl                         |                                                      |              |                                      |                                      |                              |                  |
| ] 1 member selected        |                                                      |              |                                      |                                      | Show inactive and not r      | eturning members |
| E                          | dit details 🧪                                        |              |                                      |                                      |                              |                  |
| Participation              |                                                      | Caregiver(s) | Exp. date                            | Program level                        | Status                       | Not Returning    |
| Troop R21433               | girl scouts                                          | j. j.        | 09/30/2024                           | cadettes                             | ACTIVE                       |                  |
|                            |                                                      |              |                                      |                                      |                              |                  |
| l                          | Edit details 🥖                                       |              |                                      |                                      |                              |                  |
| Land Participation         | Edit details 🧪                                       | Caregiver(s) | Exp. date                            | Program level                        | Status                       | Not Returning    |
| Participation Troop R21433 | Edit details /                                       | Caregiver(s) | Exp. date<br>09/30/2024              | Program level                        | Status • ACTIVE              | Not Returning    |
| Participation Troop R21433 | Edit details /<br>girl score?<br>of esstern missouri | Caregiver(s) | Exp. date<br>09/30/2024              | Program level                        | Status<br>• ACTIVE           | Not Returning    |
| Articipation Troop R21433  | Edit details                                         | Caregiver(s) | Exp. date<br>09/30/2024<br>Exp. date | Program level Codettor Program level | Status<br>• ACTIVE<br>Status | Not Returning    |

**STEP 7** For adult Girl Scouts, you will need to check one more box before renewing their membership. Each adult will have a role associated to them and that role will also have to be renewed, as well as their membership. You will notice on my example that this adult has a Lifetime Membership but they would still need their role renewed each year.

| Adult Select All         |              |            |                | Show inactive and | I not returning members 🚿 |
|--------------------------|--------------|------------|----------------|-------------------|---------------------------|
| Robotics Coach           | Carediver of | Exp. date  | CBC expiration | Status            | ✓ Lifetime member         |
| Troop R21433 girl scouts |              | N/A        | 02/18/2026     | ACTIVE            | rot rotaring              |
| Robotics Coach           |              | 09/30/2024 | 02/18/2026     | ACTIVE            |                           |

**STEP 8** When you have selected the correct boxes for your team members, you will click the 'Renew' button towards the top right of the page.

| Member details    |                                                  |
|-------------------|--------------------------------------------------|
|                   | SAVE RETURN STATUS RENEW                         |
| Girl              |                                                  |
| 1 member selected | Show inactive and not returning members $~$ $\%$ |

STEP 9 You will now need to select the correct membership and payment type for each member you are renewing.

|                 | t                                                                            |                | Troop 3035 |
|-----------------|------------------------------------------------------------------------------|----------------|------------|
| Girl first name | •                                                                            | Girl last name |            |
| Choose Me       | <b>embership</b><br><b>ext Year - 2024</b><br>ttaber 2023 - September<br>124 | \$25.00        |            |
| ) ci<br>In      | irrent Year - Update<br>formation Only                                       | \$0.00         |            |

**STEP 10** If you have other members you are renewing, you will hit 'Next Participant' and do Step 8 again for those individuals. If not, you will click 'Add Renewal' as shown below.

| þredit Card 🗸                                                                                           |                      |
|----------------------------------------------------------------------------------------------------|----------------------|
| SAVE DETAILS                                                                                            | Remove participant 🗙 |
| Friendly reminder: you'll still be able to edit participant details before<br>completing your purchase. |                      |
| I would like to:                                                                                        |                      |
| Renew a household member >                                                                              |                      |
| Renew a troop member >                                                                                  |                      |
| Register a new member 🗲                                                                                 |                      |

## STEP 11 You will then 'Review Cart'

| Confirm member details     |            |  |  |
|----------------------------|------------|--|--|
| 1. M                       | ·          |  |  |
| 2. /                       |            |  |  |
| I would like to:           |            |  |  |
| Renew a household member > |            |  |  |
| Renew a troop member >     |            |  |  |
| Register a new member >    |            |  |  |
|                            | REVIEW CAR |  |  |

STEP 10 You will then be asked to agree to the Girl Scout Promise and Law before being able to 'Add Payment Details'.

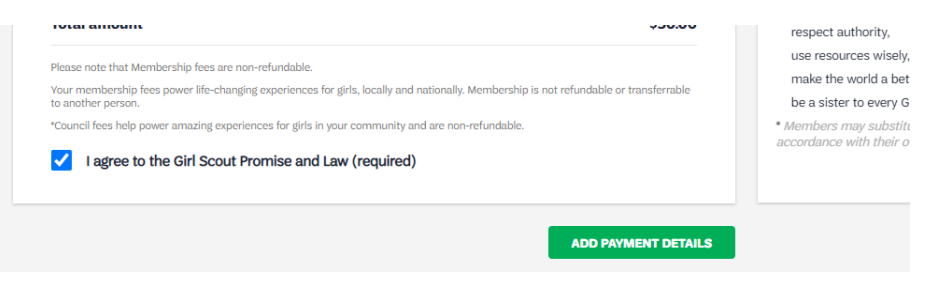

**STEP 11** You will then be asked to add Credit Card info before submitting payment. If a Girl Scout would like to request financial assistance for membership, their caregiver must do this on their behalf.